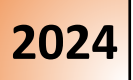

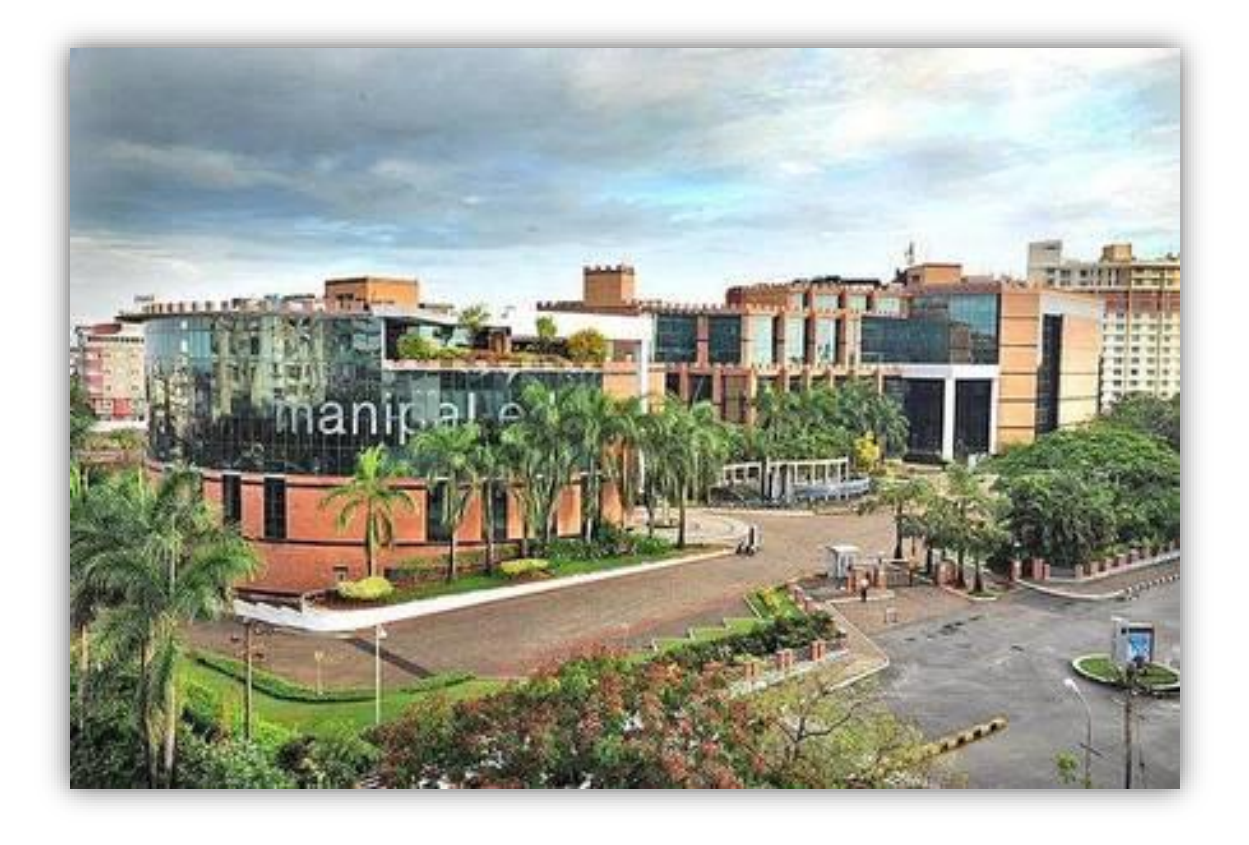

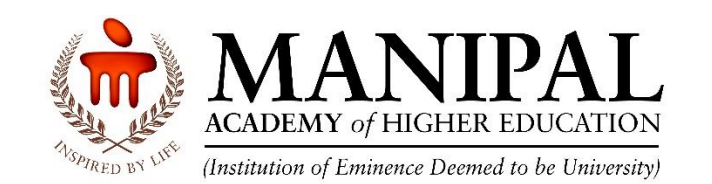

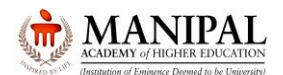

Thank you for your interest in the program offered by Manipal Academy of Higher Education, an Institution of Eminence.

These instructions on **Manipal Entrance Test** commonly known as **MET** environment will familiarize you with the various functionalities of online test platform.

Mock Test can be taken online via desktop / laptop / Mobile. However, the actual Manipal Entrance Test (MET) is a Centre based online test. To understand the features, it is highly recommended to attempt the Mock Test on Laptop / Desktop only.

#### **VERY IMPORTANT:**

As Mock Test option is provided to the candidates to know the features of the Test environment, there are differences between the Mock Test and Actual Test environments as below. Hence, the candidates MUST NOT take Mock Test Environment as a reference for the Actual Test

#### Courses with Actual test duration of 120 minutes:

| Activity         | Mock Test Actual Test                  |                                        |  |  |
|------------------|----------------------------------------|----------------------------------------|--|--|
| Login            | No crossific gradentials required      | Login ID: Hall Ticket No               |  |  |
| Login            | No specific credentials required       | Password: DDMMYYYY                     |  |  |
| Duration         | 60 mins                                | 120 mins                               |  |  |
|                  | BTech: 18                              | BTech: 60                              |  |  |
|                  | B.Sc. Biotechnology: 18                | B.Sc. Biotechnology: 60                |  |  |
|                  | BTech & BPharm / PharmD (PCM Only): 18 | BTech & BPharm / PharmD (PCM Only): 60 |  |  |
|                  | BPharm (PCB Only): 18                  | BPharm (PCB Only): 60                  |  |  |
|                  | BBA: 15                                | BBA: 100                               |  |  |
| No. of questions | BBA(Hons) / IPM: 15                    | BBA(Hons) / IPM: 100                   |  |  |
|                  | B.Sc. Nursing: 15                      | B.Sc. Nursing: 100                     |  |  |
|                  | UG Allied Health Sciences: 12          | UG Allied Health Sciences: 100         |  |  |
|                  | MA Film Art and Film Making; MA Media  | MA Film Art and Film Making; MA Media  |  |  |
|                  | and Communication; PG Diploma in       | and Communication; PG Diploma in       |  |  |
|                  | Corporate communication: 09            | Corporate communication: 120           |  |  |

### Courses with Actual test duration of 60 minutes:

| Activity Mock Test |                                  | Actual Test                 |  |  |
|--------------------|----------------------------------|-----------------------------|--|--|
| Login              | No specific gradentials required | Login ID: Hall Ticket No    |  |  |
| Login              | No specific credentials required | Password: DDMMYYYY          |  |  |
| Duration           | 60 mins                          | 60 mins                     |  |  |
| No. of questions   | MSc Clinical Psychology: 18      | MSc Clinical Psychology: 60 |  |  |
| No. of questions   | MSc Data Science: 15             | MSc Data Science: 60        |  |  |

Please note that while taking the Actual Test, you can visit the Section ONLY ONCE. You are NOT allowed to revisit the Section (Answered / Unanswered / Partially answered) under any circumstances.

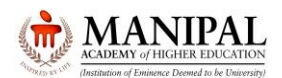

Based on the program for which you have applied for, click on the respective link

| Program Name                                                                                   |
|------------------------------------------------------------------------------------------------|
| BBA                                                                                            |
| BBA Hons / IPM                                                                                 |
| B.Sc. Nursing                                                                                  |
| UG Allied Health PCB                                                                           |
| UG Allied Health PCM                                                                           |
| BPharm (PCB Only)                                                                              |
| B.Sc. Bio Technology                                                                           |
| BTech                                                                                          |
| BTech & BPharm PharmD (PCM Only)                                                               |
| MA Film Art and Film Making; MA Media and Communication; PG Diploma in Corporate communication |
| MSc Clinical Psychology                                                                        |
| MSc Data Science                                                                               |

### Click on "Sign in" button

| System Name :<br>C001<br>Kindly contact the invigilator if there are any discrepancies in the Name and Photogra | aph displayed on the screen or if the photograph is not yours | Candidate Name :<br>John Smith<br>Subject : Mock Exam |
|----------------------------------------------------------------------------------------------------|---------------------------------------------------------------|-------------------------------------------------------|
|                                                                                                    | Login  11111  Sign In                                         |                                                       |

Read the instructions and click on "Next" button.

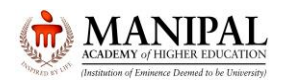

#### Instructions

These instructions on Manipal Entrance Test commonly known as MET environment will familiarize you with the various functionalities of online test platform.

Mock Test can be taken online via desktop / laptop / Mobile. However, the actual Manipal Entrance Test (MET) is a Centre based online test.

#### VERY IMPORTANT:

As Mock Test option is provided to the candidates to know the features of the Test environment, there are differences between the Mock Test and Actual Test environments as under. Hence, the candidates **MUST NOT** take Mock Test Environment as a reference for the Actual Test

| Activity                      | Mock Test                                            | Actual Test                            |                                       |
|-------------------------------|------------------------------------------------------|----------------------------------------|---------------------------------------|
| Login                         | There is no specific credentials                     | Login ID: Hall Ticket No               | 7                                     |
| Login                         | required                                             | Password: DDMMYYYY                     |                                       |
| Duration                      | 60 mins                                              | 120 mins                               | 7                                     |
|                               | BTech: 18                                            | BTech: 60                              | 7                                     |
|                               | BBA: 15                                              | BBA: 100                               |                                       |
|                               | B.Sc. Biotechnology: 18                              | B.Sc. Biotechnology: 60                |                                       |
|                               | BBA(Hons) / IPM: 15                                  | BBA(Hons) / IPM: 100                   |                                       |
| No. of questions              | BTech & BPharm / PharmD (PCM                         | BTech & BPharm / PharmD (PCM           |                                       |
|                               | Only): 18                                            | Only): 60                              |                                       |
|                               | B.Sc. Nursing: 15                                    | B.Sc. Nursing: 100                     |                                       |
|                               | BPharm (PCB Only): 18                                | BPharm (PCB Only): 60                  |                                       |
|                               | UG Allied Health Sciences: 12                        | UG Allied Health Sciences: 100         |                                       |
| As it is Mock Test, and there | is limited no. of questions, the score will not be o | lisplayed.                             | _                                     |
| Please note that while taking | the Actual Test you can visit the Section ONIV       | ONCE You are NOT allowed to revisit th | he Section (Answered / I Inanswered / |

Next >

#### Select the Check box and click on "I am ready to begin"

| Other Important Instructions                                                                                                    |
|----------------------------------------------------------------------------------------------------|
| "All the Best"                                                                                                    |
|                                                                                                    |
| I have read and understood the instructions. All computer hardware allotted to me are in proper working condition. I declare that I am not in possession of / not wearing / not carrying any prohibited                                                                                                    |
| gadget like mobile phone, bluetooth devices etc. /any prohibited material with me into the Examination Hall.I agree that in case of not adhering to the instructions, I shall be liable to be debarred from this Test and/or to disciplinary action, which may include ban from future Tests / Examinations |
| < Previous I am ready to begin                                                                                                    |

The sections are arranged in a fixed manner. There is NO provision for the candidate to select / go to a specific section as per their preference.

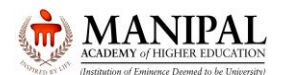

By default, the first question of each section will be selected. **On selection**, the background of the question number will change from **Grey** to **Red** colour. Start answering the questions.

| Chemistry MCQ () Physics MCQ () Mathematics MCQ () Chemistry NAT () Physics NAT () Mathematics NAT () | John Smith                                                  |
|----------------------------------------------------------------------------------------------------|-------------------------------------------------------------|
| Sections Time Left : 59:40                                                                            |                                                             |
| English ()                                                                                            |                                                             |
| Question Type: Multiple Choice Question                                                               | Answered 1 Not                                              |
| Question No. 1                                                                                        | Not Marked                                                  |
| Being a part of the institute the past three years has certainly been unique opportunity.             | Visited for Review                                          |
| ⊖ since; an                                                                                           | Answered & Marked for<br>Review (will also be<br>evaluated) |
| ⊖ since; a                                                                                            | English                                                     |
| ⊖ for; an                                                                                             | Choose a Question                                           |
| ⊖ for; a                                                                                              | 1 2 3                                                       |
|                                                                                                    |                                                             |
|                                                                                                    |                                                             |
|                                                                                                    |                                                             |
|                                                                                                    |                                                             |
|                                                                                                    |                                                             |
|                                                                                                    |                                                             |
|                                                                                                    |                                                             |
| Mark for Review & Next Clear Response Save & Next                                                     | Submit                                                      |

### For BTech / BPharm / PharmD / BSc Biotechnology

- There are 2 types of Questions: Multiple Choke Questions (MCQ) and Numerical Answer type (NAT).
- There will be 7 Sections.
- By default, the first section will be selected.
- Once you start, you must finish the current section before you can move to the immediate next section.
- Having started a section if you move out of any section before completing the section, you will **NOT** be able to return to the section.

### For other programs

- There will be Single / Multiple sections.
- By default, the first section will be selected.
- Once you start, you must finish the current section before you can move to the immediate next section.
- Having started a section if you move out of any section before completing the section, you will **NOT** be able to return to the section.

In case of Multiple-Choice Question (MCQ), Read the question carefully and select the right answer by selecting **radio button** next to the answer option. To save your answer, you **MUST** click on the **Save & Next** button.

To mark the question for review, click on the Mark for Review & Next button.

After going through the question, in case you think that you can answer the question at a later stage click on "**Mark for Review & Next**". On clicking, the question number will be highlighted in **Purple** colour. All such unanswered questions marked for review will be taken as <u>UNANSWERED</u>. Please note that while taking the test, you can visit the **Section ONLY ONCE**. You are NOT allowed to revisit the section (Answered / Unanswered) under any circumstances.

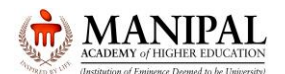

After going through the question, if you answer the question and think that it is to be reviewed at a later stage click on " **Mark for Review & Next**". On clicking, the question number will be highlighted in **Purple** colour with **Green** coloured icon. All such answered questions marked for review will be taken as <u>ANSWERED</u>. Please note that while taking the test, you can visit the **Section ONLY ONCE**. You are NOT allowed to revisit the section (Answered / Unanswered) under any circumstances.

| English ? Chemistry MCQ ? Physics MCQ ? Mathematics MCQ ? Chemistry NAT ? Physics NAT ? Mathematics NAT ? |              | John Smith                                                  |
|----------------------------------------------------------------------------------------------------|--------------|-------------------------------------------------------------|
| Sections                                                                                                  | Left : 59:40 | 2 and                                                       |
| C English ()                                                                                              | •            |                                                             |
| Question Type: Multiple Choice Question                                                                   |              | Answered 1 Not                                              |
| Question No. 1                                                                                            |              | Answered                                                    |
| Being a part of the institute the past three years has certainly been unique opportunity.                 |              | Visited 0 for Review                                        |
| ⊖ since; an                                                                                               |              | Answered & Marked for<br>Review (will also be<br>evaluated) |
| ⊖ since; a                                                                                                |              | English                                                     |
| ○ for; an                                                                                                 |              | Choose a Question                                           |
| ⊖ for; a                                                                                                  | >            | 1 2 3                                                       |
|                                                                                                    |              |                                                             |
|                                                                                                    |              |                                                             |
|                                                                                                    |              |                                                             |
|                                                                                                    |              |                                                             |
|                                                                                                    |              |                                                             |
|                                                                                                    |              |                                                             |
|                                                                                                    |              |                                                             |
|                                                                                                    |              |                                                             |
| Mark for Review & Next Clear Response Sa                                                                  | ve & Next    | Submit                                                      |

When you go to the next question, the background of the answered question in the question panel will change from **Red** to **Green** colour.

| English ( Chemistry MCQ () Physics MCQ () Mathematics MCQ () Chemistry NAT () Physics NAT () Mathematics NAT ()         | John Smith                                    |
|----------------------------------------------------------------------------------------------------|-----------------------------------------------|
| Sections Time Left : 67:21                                                                                              |                                               |
| English ()                                                                                                    |                                               |
| Question Type: Multiple Choice Question                                                                                 | Answered 1 Not                                |
| Question No. 1                                                                                                    | Answered                                      |
| Fither the method used by the student or the techniques introduced by the teacher a re-examination before we move ahead | Visited Office Review                         |
|                                                                                                    | Answered & Marked for<br>Review (will also be |
| ○ need                                                                                                    | evaluated)                                    |
| ○ has needed                                                                                                    | English                                       |
| ○ is in need of                                                                                                    | Choose a Question                             |
| needs                                                                                                    |                                               |
|                                                                                                    |                                               |
|                                                                                                    |                                               |
|                                                                                                    |                                               |
|                                                                                                    |                                               |
|                                                                                                    |                                               |
|                                                                                                    |                                               |
|                                                                                                    |                                               |
|                                                                                                    |                                               |
| Mark for Review & Next Clear Response                                                                                   | Submit                                        |

To deselect your chosen answer, click on the Clear Response button.

To change your chosen answer, select on the radio button of another option. To save your answer, you **MUST** click on the **Save & Next** button.

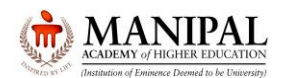

| English ( Chemistry MCQ ( Physics MCQ ( Mathematics MCQ ( Chemistry NAT ( Physics NAT ( Mathematics NAT ( )              | John Smith                                                  |
|----------------------------------------------------------------------------------------------------|-------------------------------------------------------------|
| Sections Time Left : 59:39                                                                                               |                                                             |
| English ()                                                                                                    |                                                             |
| Question Type: Multiple Choice Question                                                                                  | Answered 1 Not                                              |
| Question No. 1                                                                                                    | Answered     Answered                                       |
| Either the method used by the student or the techniques introduced by the teacher a re-examination before we move ahead. | Visited 0 for Review                                        |
| ⊖ need                                                                                                    | Answered & Marked for<br>Review (will also be<br>evaluated) |
| O has needed                                                                                                    | English                                                     |
| O is in need of                                                                                                    | Choose a Question                                           |
| ⊖ needs                                                                                                    | 1 2 3                                                       |
|                                                                                                    |                                                             |
|                                                                                                    |                                                             |
|                                                                                                    |                                                             |
|                                                                                                    |                                                             |
|                                                                                                    |                                                             |
|                                                                                                    |                                                             |
|                                                                                                    |                                                             |
| Mark for Review & Next Clear Response Save & Next                                                                        | Submit                                                      |

After answering ALL the questions/questions you would like to answer of the current section, click on "**Submit**" to go to immediate next section.

|                                                                                                    | ne Left : 59:21 | John Smith                                                                                                    |
|----------------------------------------------------------------------------------------------------|-----------------|----------------------------------------------------------------------------------------------------|
| Question Type: Multiple Choice Question         Question No. 1         Either the method used by the student or the techniques introduced by the teacher a re-examination before we move ahead. |                 | Answered O Not<br>Answered O Not<br>Answered Marked for<br>evaluater)<br>Conset a Question<br>Conset a Question<br>Conset a |
| Mark for Review & Next Clear Response                                                                                                    | Save & Next     | Submit                                                                                                    |

The Exam Summary will be displayed showing the Current Section Name, Total No. of Questions, No. of questions Answered, No. of Questions Not Answered, No. of Questions marked for Review, No. of Questions Answered & marked for Review (Will also be evaluated).

Sections which are yet to be attempted will also be displayed.

You will see a message "Are you sure to submit this Group? Click "Yes" to proceed; Click "No" to go back. Dear Candidate, once the group is submitted, you cannot revisit and edit your responses.

Click "Yes" to continue.

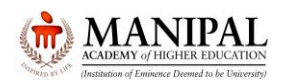

|                                                                                                    |                  |          |              |                   |                                                             | John Smith  |
|----------------------------------------------------------------------------------------------------|------------------|----------|--------------|-------------------|-------------------------------------------------------------|-------------|
|                                                                                                    |                  | Exam     | Summary      |                   |                                                             |             |
| English : ( Current Group )                                                                                                    |                  |          |              |                   |                                                             |             |
| Section Name                                                                                                    | No. of Questions | Answered | Not Answered | Marked for Review | Answered & Marked for<br>Review (will also be<br>evaluated) | Not Visited |
| English                                                                                                    | 3                | 1        | 0            | 1                 | 1                                                           | 0           |
| Chemistry MCQ : (Yet to attempt)<br>Physics MCQ : (Yet to attempt)<br>Mathematics MCQ : (Yet to attempt)<br>Chemistry NAT : (Yet to attempt)<br>Physics NAT : (Yet to attempt)<br>Mathematics NAT : (Yet to attempt) |                  |          |              |                   |                                                             |             |
| Are you sure to submit this Group? Click "Yes' to proceed, Click 'No' to go back.<br>Dear Candidate, Once the Group is submitted, you cannot revisit and edit your responses.<br>Yes No                              |                  |          |              |                   |                                                             |             |

The confirmation will be asked once again. Click "Yes" to continue OR "No" to go back to the section which you are answering

|                                                    | John Smith |
|----------------------------------------------------|------------|
|                                                    |            |
|                                                    |            |
| Are you sure to submit the group "English"? Yes No |            |
|                                                    |            |
|                                                    |            |

On your confirmation, you will be navigated to the immediate next section (i.e. Chemistry MCQ in this case). Already visited AND / OR completed section (i.e. **English** in this case) will be disabled and you are NOT allowed to revisit this section.

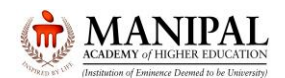

| English () Chemistry MCQ () Mathematics MCQ () Chemistry NAT () Physics NAT () Mathematics NAT () | John Smith                         |
|---------------------------------------------------------------------------------------------------|------------------------------------|
| Sections Time Left : 59:19                                                                        |                                    |
| Chemistry MCQ 👔                                                                                   |                                    |
| Question Type: Multiple Choice Question                                                           | Answered 1 Not                     |
| Question No. 1                                                                                    | Answered                           |
| The compound with least dipole moment from among the following is                                 | Visited 0 for Review               |
| ⊖ Water                                                                                           | Review (will also be<br>evaluated) |
| ○ Carbon tetrachloride                                                                            | Chemistry MCQ                      |
| O Methyl chloride                                                                                 | Choose a Question                  |
| ○ Chloroform                                                                                      | 1 2 3                              |
|                                                                                                   |                                    |
|                                                                                                   |                                    |
|                                                                                                   |                                    |
|                                                                                                   |                                    |
|                                                                                                   |                                    |
|                                                                                                   |                                    |
| Mark for Review & Next Clear Response Save & Next                                                 | Submit                             |

In a similar manner please attempt the immediate next section. Once you submit the section, you will be able to see the summary of already submitted section/s as well as the current section. Please note that already submitted sections will be at the bottom and the current section will be at the top.

Click "Yes" to continue OR "No" to go back to the section which you are answering

|                                                                  |                  |                                                                        |                                                                                   |                                |                                                             | John Sm     |
|------------------------------------------------------------------|------------------|------------------------------------------------------------------------|-----------------------------------------------------------------------------------|--------------------------------|-------------------------------------------------------------|-------------|
|                                                                  |                  | Exa                                                                    | n Summary                                                                         |                                |                                                             |             |
| Chemistry MCQ : ( Current Group )                                |                  |                                                                        |                                                                                   |                                |                                                             |             |
| Section Name                                                     | No. of Questions | Answered                                                               | Not Answered                                                                      | Marked for Review              | Answered & Marked for<br>Review (will also be<br>evaluated) | Not Visited |
| Chemistry MCQ                                                    | 3                | 3                                                                      | 0                                                                                 | 0                              | 0                                                           | 0           |
| English : (Attempted Group ; View not allowed; Edit not allowed) |                  |                                                                        |                                                                                   | •                              |                                                             |             |
| Section Name                                                     | No. of Questions | Answered                                                               | Not Answered                                                                      | Marked for Review              | Answered & Marked for<br>Review (will also be<br>evaluated) | Not Visited |
| English                                                          | 3                | 2                                                                      | 0                                                                                 | 0                              | 1                                                           | 0           |
| Physics MCQ : ( Yet to attempt )                                 |                  |                                                                        |                                                                                   |                                |                                                             |             |
| Mathematics MCQ : ( Yet to attempt )                             |                  |                                                                        |                                                                                   |                                |                                                             |             |
|                                                                  | ,<br>Dear (      | Are you sure to submit this Group?<br>Candidate, Once the Group is sub | Click 'Yes' to proceed; Click 'No'     mitted, you cannot revisit and edit     No | to go back.<br>your responses. |                                                             |             |

As illustrated above, you are required to attempt the other sections in sequential order.

In case of Numerical Answer Type (NAT), you are required to type the answer in the text box provided. The format in which the answers are to be typed / entered is as under

- Numerical answers up to 3 decimal places may be entered (as appropriate).
- No other punctuations except for decimal point are allowed in the answer.
- Positive numbers: 7 / 88 / 0.2 / 1.36 etc (+ve sign by default / should NOT be typed OR entered deliberately)
- Negative numbers: -7 / -88 / 0.2 / -1.36 etc ( -ve sign should be typed / entered deliberately)

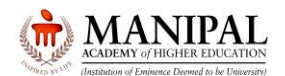

| English () Chemistry MCQ () Physics MCQ () Mathematics MCQ () Chemistry NAT () Mathematics NAT ()                                        |            | John Smith                                                                                                    |
|----------------------------------------------------------------------------------------------------|------------|----------------------------------------------------------------------------------------------------|
| Sections Time Le                                                                                                    | ft : 58:05 | 200                                                                                                    |
| Chemistry NAT 👔                                                                                                    | ►          |                                                                                                    |
| Question Type: Numerical Answer Type                                                                                                    |            | Answered 1 Not                                                                                                    |
| Puestion No. 1         24g of N2 and 4g of H2 were mixed. At equilibrium 17 g NH3 was formed. The weight of N2 in gram at equilibrium is | ]          | Not<br>Visite     O     Marked<br>for Review     Marked<br>for Review     Marked<br>for Review     (will also be<br>evaluated)     Chemistry NAT |
|                                                                                                    | >          | Choose a Question                                                                                                    |
|                                                                                                    |            |                                                                                                    |
| Mark for Review & Next                                                                                                    | & Next     | Submit                                                                                                    |

Already visited AND/ OR completed section will be disabled and you are NOT allowed to revisit this section.

Calculator is enabled in the test platform (wherever required). You can use the same by clicking on calculator icon

| English i Chemistry MCQ i Physics MCQ i Mathematics MCQ Chemistry NAT Physics NAT Mathematics NAT |                    |                    |           | Þ                  |                       | (                     |    |    | Johr  | Smit | th  |
|---------------------------------------------------------------------------------------------------|--------------------|--------------------|-----------|--------------------|-----------------------|-----------------------|----|----|-------|------|-----|
| Sections                                                                                          | Scient             | ific Calc          | ulator    |                    | F0.F4                 |                       |    |    | Helr  |      | ×   |
| English ()                                                                                        |                    |                    | alator    |                    |                       |                       |    |    | men   |      |     |
| Question Type: Multiple Choice Question                                                           |                    |                    |           |                    |                       |                       |    |    |       |      |     |
| Question No. 1                                                                                    |                    |                    |           |                    |                       |                       |    |    |       |      | 0   |
| Being a part of the institute the past three years has certainly been unique opportunity.         | mod                | Deg                | Rad       |                    |                       |                       | MC | MR | MS    | M+   | M-  |
| O for a                                                                                           | sinh               | cosh               | tanh      | Ехр                | (                     |                       | +  | -  | С     | +/-  | 1   |
|                                                                                                   | sinh <sup>-1</sup> | cosh <sup>-1</sup> | tanh-1    | log <sub>2</sub> x | In                    | log                   | 7  | 8  | 9     | -    | %   |
| O since, an                                                                                       | π                  | e                  | <b>n!</b> | log <sub>y</sub> x | e×                    | 10×                   | 4  | 5  | 6     | *    | 1/x |
| O since; a                                                                                        | sin                | cos                | tan       | ХУ                 | <b>X</b> <sup>3</sup> | <b>X</b> <sup>2</sup> | 1  | 2  | 3     | -    |     |
| O for; an                                                                                         | sin-1              | cos-1              | tan-1     | <b>∛x</b>          | ∛                     | <b> x </b>            |    | 0  | •     | +    |     |
|                                                                                                   |                    |                    |           |                    |                       |                       |    |    |       |      |     |
| Mark for Review & Next Clear Response                                                             |                    |                    | Sav       | /e & N             | ext                   |                       |    | S  | ubmit |      |     |

After visiting ALL the sections click "**Submit**" button. The Exam Summary will be displayed showing ALL the Section Names, Total No. of Questions, No. of questions Answered, No. of Questions Not Answered, No. of Questions marked for Review, No. of Questions Answered & marked for Review (Will also be evaluated) in each section.

Click "Yes" to continue

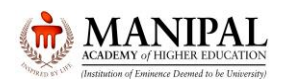

|                                                                     |                  |                                                                        |                                                                             |                               |                                                             | John Smith  |
|---------------------------------------------------------------------|------------------|------------------------------------------------------------------------|-----------------------------------------------------------------------------|-------------------------------|-------------------------------------------------------------|-------------|
|                                                                     |                  | Exar                                                                   | n Summary                                                                   |                               |                                                             |             |
| Mathematics NAT : ( Current Group )                                 |                  |                                                                        |                                                                             |                               |                                                             |             |
| Section Name                                                        | No. of Questions | Answered                                                               | Not Answered                                                                | Marked for Review             | Answered & Marked for<br>Review (will also be<br>evaluated) | Not Visited |
| Mathematics NAT                                                     | 2                | 0                                                                      | 1                                                                           | 0                             | 0                                                           | 1           |
| English : (Attempted Group ; View not allowed; Edit not allowed)    |                  | -                                                                      |                                                                             |                               |                                                             |             |
| Section Name                                                        | No. of Questions | Answered                                                               | Not Answered                                                                | Marked for Review             | Answered & Marked for<br>Review (will also be<br>evaluated) | Not Visited |
| English                                                             | 3                | 0                                                                      | 1                                                                           | 0                             | 0                                                           | 2           |
| Chemistry MCQ : (Attempted Group ; View not allowed; Edit not allow | ed)              |                                                                        |                                                                             |                               |                                                             |             |
|                                                                     |                  |                                                                        |                                                                             |                               | Answered & Marked for                                       |             |
|                                                                     | ہ<br>Dear C      | Are you sure to submit this Group?<br>Candidate, Once the Group is sub | Click 'Yes' to proceed; Click 'No' t<br>mitted, you cannot revisit and edit | o go back.<br>your responses. |                                                             |             |
|                                                                     |                  | Yes                                                                    | No                                                                          |                               |                                                             |             |

The system will ask for one more confirmation.

Dear Candidate, Thank You. Please note that, your Exam is about to be submitted. Click on "OK" to proceed further. Are you Sure to submit the Exam

Click "OK" to continue OR "Cancel" to go back to the section which you are answering.

|                                                                                                    | John Smith |
|----------------------------------------------------------------------------------------------------|------------|
|                                                                                                    |            |
|                                                                                                    |            |
| Dear Candidate, Thank you. Please note that, your Exam is about to be submitted. Click on 'Ok' to proceed further.<br>Are you sure to submit the exam? |            |
|                                                                                                    |            |
|                                                                                                    |            |

If you click on "OK", you will be directed to give your feedback. Share your feedback and click on "Submit" button.

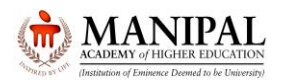

| Candid              | ate Feedback Form                                                                                                    |                           |   |            |
|---------------------|----------------------------------------------------------------------------------------------------|---------------------------|---|------------|
| Dear ,              |                                                                                                    |                           |   |            |
| We soli<br>Your fee | cit your valuable feedback to understand your views and your experience on the digital examination.<br>adback will enable us to improve the overall candidate experience |                           |   |            |
| For eac             | h question listed below, request you to specify the performance rating as per scale below.                                                                               |                           |   | John Smith |
| •                   | Exceeded expectations A Met expectations A Improvement needed                                                                                                    | to meet expectations      |   |            |
| 4                   |                                                                                                    |                           |   |            |
| S.No                | Questions                                                                                                    | Response                  |   |            |
|                     | How was your experience with the exam support provided including usefulness of the mock test, access to exam related information                                         | 4 3 2                     | 1 |            |
| 1.                  | helpline support, etc?                                                                                                    | $\odot$ $\odot$ $\circ$   | 0 |            |
| 2                   | How was your experience in giving a digital exam on aspects such as navigating on the candidate console, ease of using the candidate                                     | 4 3 2                     | 1 |            |
| Ζ.                  | console, etc?                                                                                                    | $\circ$ $\bullet$ $\circ$ | 0 |            |
| 3.                  | How was your experience as to the following aspects of the test-center:                                                                                                  |                           |   |            |
|                     |                                                                                                    | 4 3 2                     | 1 |            |
|                     | 3.1 Ease of Locating the lest Center.                                                                                                    | 0                         | 0 |            |
|                     | 2.2. Eaco of finding your designated even east through also radios based instructions, directional arrays, staff middage, sta                                            | 4 3 2                     | 1 |            |
|                     | 3.2 במצי טי ווועוווע צעער עבאקורוגעני עצמור אמו ווועעער כוצמו וועועצ טעמע ווארועכוטרוא, טוועכווטרוא מורטאא, Stall GUICance, etc.                                         | $\circ$ $\bullet$ $\circ$ | 0 |            |
|                     | 2.2. Soding arrangement                                                                                                    | 4 3 2                     | 1 |            |
|                     | ວາ ຂອຫາທີ່ ພາຍາທີ່ອາເລາ                                                                                                    | $\circ$ $\bullet$ $\circ$ | 0 |            |
|                     |                                                                                                    | 4 3 2                     | 1 | ,          |

### Thank you, message will be displayed. Click on "OK"

|                                                                             | HER LOUCATION<br>Secured to be Discovering)                                        |        |  |  |  |
|-----------------------------------------------------------------------------|------------------------------------------------------------------------------------|--------|--|--|--|
| Candidate Feedback Form                                                     |                                                                                    |        |  |  |  |
| 3. How was your experience as to the following aspects of the test-center:  |                                                                                    |        |  |  |  |
| 3.1 Ease of Locating the Test Center.                                       |                                                                                    |        |  |  |  |
| 3.2 Ease of finding your designated exam seat through clear notice board in |                                                                                    |        |  |  |  |
| 3.3 Seating arrangement                                                     | Info Close X                                                                       |        |  |  |  |
| 3.4 Availability of basic facilities like water dispenser, rest rooms, etc. | Thanks for your valuable feedback. I You have successfully     completed the exam! | 4<br>O |  |  |  |
| 3.5 Exam node/ desktop quality                                              | UK                                                                                 | 4      |  |  |  |
| 3.6 Behavior of staff, their knowledge and competency of conducting the ex  |                                                                                    |        |  |  |  |
| 4. How was your overall experience of taking up a digital exam?             |                                                                                    |        |  |  |  |
|                                                                             |                                                                                    |        |  |  |  |
|                                                                             |                                                                                    |        |  |  |  |

Click on "End Exam" button to exit

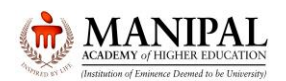

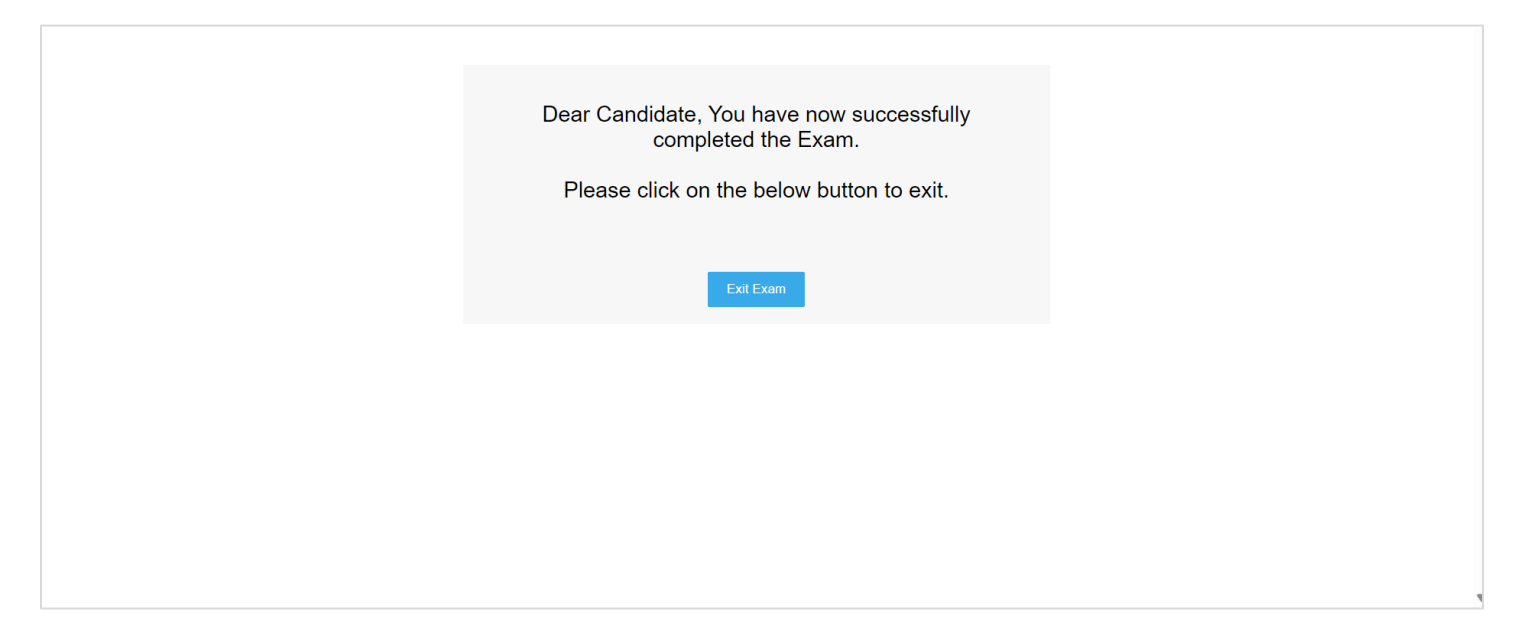

We wish you All the Best for the Manipal Entrance Test.

Updated on 16 May 2024; 10:30 AM